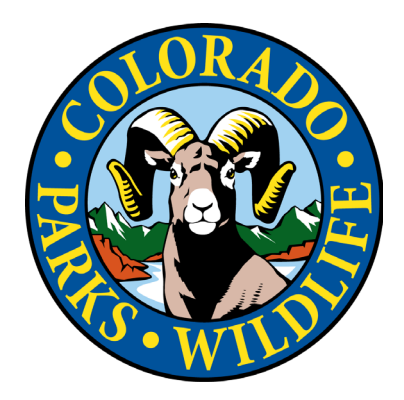

## Guía de vinculación del pase Keep Colorado Wild: clientes existentes de CPWshop.com Actualizada: 1/7/2023

## Encuentre el Registro de su Vehículo en el Sistema CPWshop

 Verifique que tiene el pase Keep Colorado Wild. Busque el logotipo de Parques y Vida Silvestre de Colorado en la tarjeta de registro de su vehículo del DMV: Este logotipo en su tarjeta de registro es la prueba de una compra del pase Keep Colorado Wild.

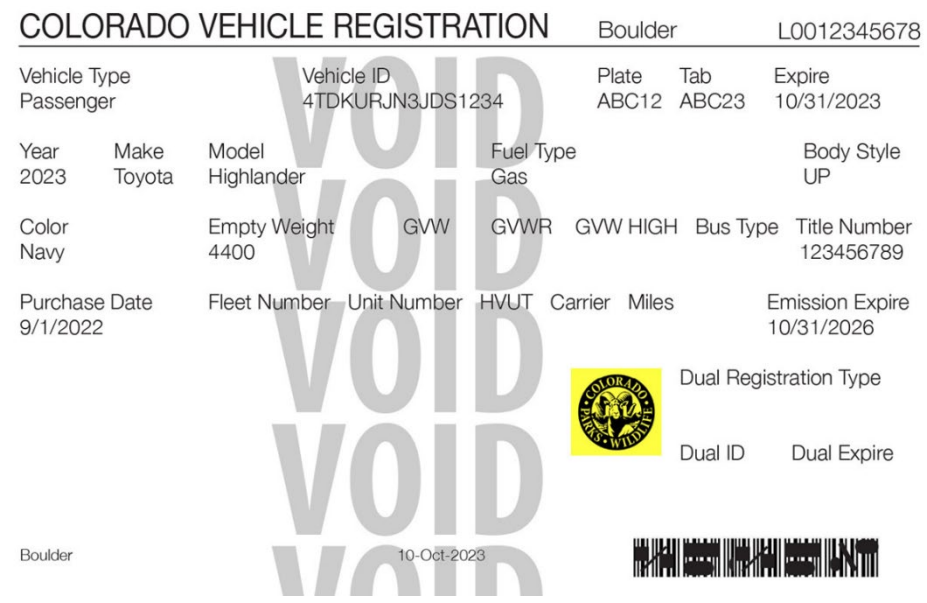

2. Luego de confirmar que tiene un pase, visite <u>CPWshop.com</u>.

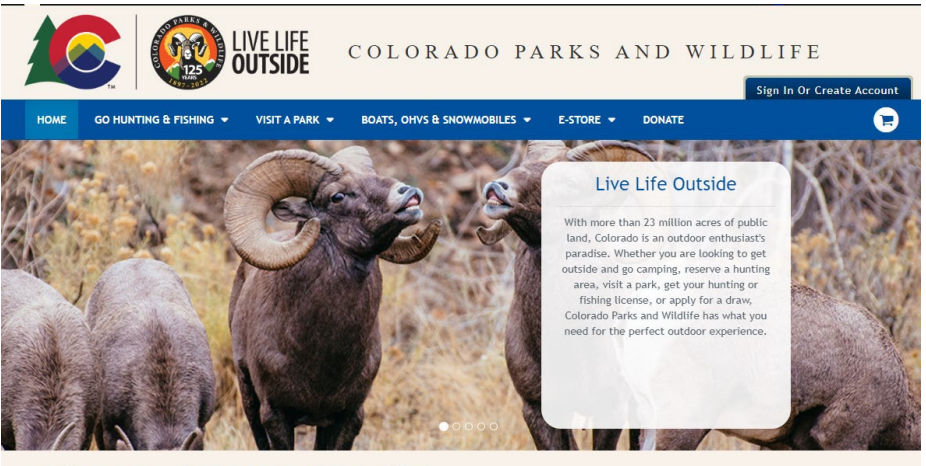

Explore Some of What CPW Has to Offer!

3. En la página principal de <u>CPWshop.com</u>, desplácese hacia abajo hasta que observe la imagen del mosaico con el texto "¡Enlace su pase KCW!"

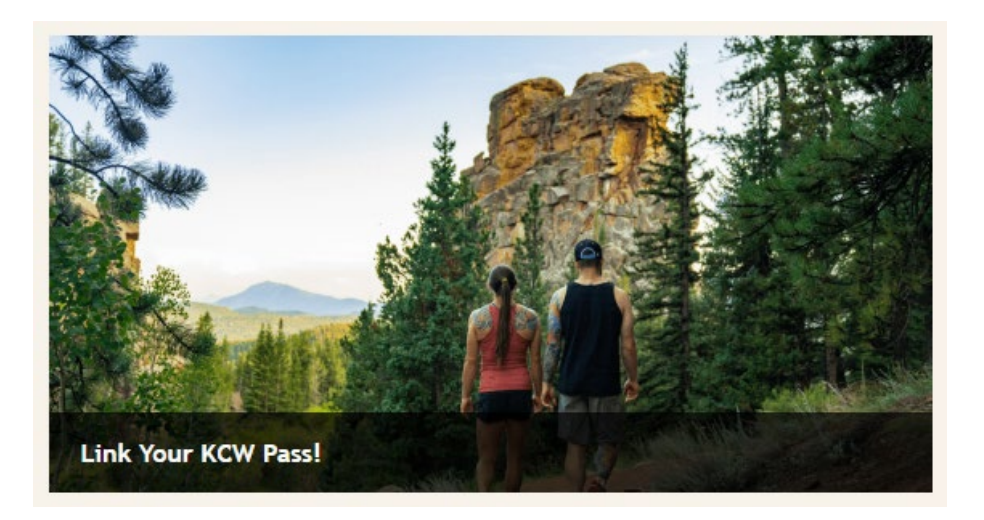

- 4. Haga clic en la imagen del mosaico en el sitio web y luego se le solicitará que proporcione la siguiente información:
  - a. Últimos cuatro dígitos del número de identificación de su vehículo
  - b. Número de matrícula del vehículo
  - c. Apellido impreso en su tarjeta de registro del vehículo motorizado de Colorado

\*Tenga en cuenta:

- Puede vincular el pase Keep Colorado Wild a una sola cuenta de cliente.
- La matrícula del pase Keep Colorado Wild debe coincidir con la matrícula que se encuentra en el archivo para que el pase anual sea elegible para un reembolso.

• Si tiene problemas para vincular su pase Keep Colorado Wild, ingrese su apellido, nombre y segundo nombre (sin usar puntuación) como su "apellido" en la página "Buscar su pase Keep Colorado Wild". Si continúa teniendo problemas, comuníquese con Parques y Vida Silvestre de Colorado al (303) 297-1192.

| HOME              | go hunting & Fishing 👻                                                | VISIT A PARK 👻                                  | BOATS, OHVS & SNOWMOBILES 🔻                                  | E-STORE 👻          | DONATE                   | 5                           |
|-------------------|-----------------------------------------------------------------------|-------------------------------------------------|--------------------------------------------------------------|--------------------|--------------------------|-----------------------------|
| Looku             | p Your Keep Colo                                                      | orado Wild                                      | Pass                                                         |                    |                          |                             |
| Please<br>Pass wa | provide the following information<br>as purchased and the Last Name n | n to look up your pass<br>nust be the vehicle o | s. The vehicle information should be fo<br>wner's last name. | the vehicle that v | vas registered/renewed w | when the Keep Colorado Wild |
| Last Fo           | our of VIN (Numbers ONLY) *                                           |                                                 |                                                              |                    |                          |                             |
| Vehicle           | e Plate # *                                                           |                                                 |                                                              |                    |                          |                             |
| Last Na           | ame (as printed on vehicle reg. o                                     | card) *                                         |                                                              |                    |                          |                             |
| <u>S</u> earc     | ch                                                                    |                                                 |                                                              |                    |                          |                             |
|                   | -                                                                     |                                                 |                                                              |                    |                          |                             |

5. Después de ingresar sus datos, haga clic en "Buscar" para localizar el registro de su vehículo motorizado. Se mostrará un mensaje de confirmación que indica que su pase Keep Colorado Wild y el registro del vehículo han sido localizados, y le pregunta si desea vincular esta información con su cuenta de CPWShop.com.

| Lookup Your Keep Colorado Wild Pass                                                     |
|-----------------------------------------------------------------------------------------|
| We have found your Keep Colorado Wild Pass that is associated to your vehicle (Plate #: |
| Associate with my Account Start Over                                                    |
|                                                                                         |

6. Haga clic en "Asociar con mi cuenta" para continuar. Será redirigido a nuestra página de inicio de sesión de clientes si aún no ha iniciado sesión en su cuenta de cliente.

## Vincular su Cuenta - Clientes Existentes

1. Clientes Existentes: ingrese su número de identificación y contraseña. Haga clic en "Iniciar sesión".

| OME | GO HUNTING & FISHI                                                                                                    | NG 👻 VISIT A PARK 👻                                                                                                    | BOATS, OHVS & SNOWMOBILES -                                                                                                    | E-STORE - DONATE                                                                                                    |                                                                                                    |
|-----|----------------------------------------------------------------------------------------------------|----------------------------------------------------------------------------------------------------|----------------------------------------------------------------------------------------------------|----------------------------------------------------------------------------------------------------|----------------------------------------------------------------------------------------------------|
|     | Existing<br>If this is your fir<br>choose one of th<br>Existing Rese<br>Sign in using y<br>Reserve Ameri<br>CPW Custome<br>If you have pu<br>with CPW, or<br>CPW in the pa<br>identifier (eg<br>If you have shop<br>using an identifi<br>If you have an op<br>yif you are experi-<br>creating an account | Customers<br>tit me shopping on the CPW<br>e following options:<br>rve America Customers<br>our identifier (eg driver's liot<br>ca password<br>rs<br>rchased a CPW wildlife licen<br>have registered your OHV, sn<br>st, LOOK UP YOUR PROFILE<br>driver's license, passport) an<br>ped on the CPW IPAVS site b<br>er and password.<br>rganization account, please s<br>our CID and password to sign<br>encing issues logging in, loo<br>unt, please call CPW at 303-<br>our seven DB Att 500 (CHV) | IPAWS site, please<br>ense or passport) and<br>se, made a reservation<br>owmobile, or boat with<br>your account using an<br>d date of the birth).<br>efore, please sign in<br>select "Organization"<br>in.<br>King up your account or<br>297-1192 (M-F, Bam- | New Customers<br>Individual Accounts<br>Customers who have purchased a CPW<br>license, have made a reservation with<br>reserveamerica.com, or have registers<br>vessel with CPW in the past, LOOK UP<br>identifier (eg driver's license, CIP) and<br>If you never used the CPW IPAWS site,<br>wildlife license, permit, registration, o<br>a Reserve America account, please creations<br><u>Create an Individual Account</u>                                                                                                    | wildlife (hunting or fishing)<br>cpwshop.com or<br>d an OHY, sowmobile, or<br>YOUR PROFILE using an<br>date of birth.<br>have never purchased a CPW<br>or reservation, or do not have<br>ate an individual account. |
|     | INDIVIDUAL                                                                                                    | ORGANIZATION                                                                                                    |                                                                                                    | Organization Accounts                                                                                                    | count with CPW, you need                                                                                                    |
|     | Choose an Ident                                                                                                    | ifier *                                                                                                    |                                                                                                    | your cid and the email on your account<br>your password" link to the left to get a                                                                                                    | ccess to your online account.                                                                                                    |
|     | CID # *                                                                                                    |                                                                                                    |                                                                                                    | If you do not know your CID or do not have an email on your<br>account, please contact CPW at 303-297-1192 (M-Bam-Spm M<br>Aspira at 1-800-244-561 2(477) for assistance.<br>Please create an organization account if you are acting as the                                                                                                    |                                                                                                    |
|     | Password *                                                                                                    |                                                                                                    |                                                                                                    | representative of an organization whic                                                                                                    | h:<br>which pood to be registered a                                                                                                    |
|     | Forgot your pass                                                                                                    | word?                                                                                                    |                                                                                                    | <ul> <li>Only anomnolesy of Pode 5 version of Pode 5 version of the second state of the second state o</li></ul> | that is issued to an<br>an individual account (See the<br>ark facility (campsite, cabin,                                                                                                    |

- 2. Revise la información de su cuenta y haga clic en "Confirmar detalles" en la parte inferior de la página para continuar. Verifique que su información de contacto y dirección postal archivadas sean correctas para asegurarse de que pueda recibir su reembolso de manera oportuna.
- 3. Se cargará una página de confirmación con el mensaje "El pase Keep Colorado Wild asociado a su vehículo (Matrícula: xxxxxx) está vinculado a su cuenta".

|       |                        | IVE LIFE<br>Dutside  | COLORADO                                                           | PAF                | RKS A              | N D        | WILDLIFE<br>Welcome, Floyd My Account   Sign Out |
|-------|------------------------|----------------------|--------------------------------------------------------------------|--------------------|--------------------|------------|--------------------------------------------------|
| HOME  | GO HUNTING & FISHING 🔻 | VISIT A PARK 👻       | BOATS, OHVS & SNOWMOBILE                                           | es 👻               | E-STORE 🔻          | DONAT      | re (1)                                           |
| Looku | ıp Your Keep Colo      | orado Wild           | Pass                                                               |                    |                    |            |                                                  |
|       | К                      | eep Colorado Wild Pa | uss associated with your vehicle (PL<br>Go to my Account Find anot | ate #:<br>ther KCW | ) linked t<br>Pass | o your acc | count.                                           |

4. Inmediatamente después de hacer clic en "Ir a mi cuenta" después de vincular su pase, será redirigido a la página de "Productos activos".

| HOME GO HUNTING & F  |         |                                                                       |
|----------------------|---------|-----------------------------------------------------------------------|
|                      | shing 🔻 | VISIT A PARK 👻 BOATS, OHVS & SNOWMOBILES 👻 E-STORE 👻 DONATE           |
| My Account           |         | Active Products                                                       |
| Account Summary      |         | Current Season Past Seasons                                           |
| My Orders            |         | License #: 2509773862                                                 |
| View All (1)         |         | Keep Colorado Wild<br>Valid from: 11/09/2022                          |
| Privileges (1)       |         | Valid to: 11/30/2023<br>Type: Annual                                  |
| My Preference Points |         | Vehicle Plate Number: AXFI01                                          |
| Active Products      | >       | License #: 2523991743                                                 |
| Update My Profile    |         | Vehicle Annual Multiple<br>Privilege Plate #: ZZH009                  |
| Update Password      |         | Valid from: 01/25/2023<br>Valid to: 01/31/2024                        |
| Credit Card Info     |         | Type: Annual                                                          |
| Sign Out             |         | License #: 2523991742                                                 |
| Sign Out             |         | License #: 2523991742                                                 |
|                      |         | Vehicle Annual<br>Privilege Plate #: AXFZ01<br>Valid from: 01/25/2023 |
|                      |         | Valid to: 01/31/2024                                                  |

Una vez que su pase Keep Colorado Wild esté vinculado a su cuenta de cliente, podrá mostrar su comprobante de compra del pase Keep Colorado Wild en la <u>aplicación My CPW</u>.

Si se encuentra con algún problema al vincular su pase Keep Colorado Wild a una cuenta de <u>CPWShop.com</u>, comuníquese con el Centro de Comunicaciones de Parques y Vida Silvestre de Colorado al (303) 297-1192 para obtener ayuda adicional.

## Solicitar un Reembolso

Para enviar una solicitud de reembolso prorrateado para su pase anual para parques estatales o una solicitud de reembolso para su pase Keep Colorado Wild, siga los pasos anteriores para vincular su pase a <u>CPWshop.com</u> primero, y luego lea nuestra <u>Guía de reembolso del pase</u> <u>Keep Colorado Wild</u> para enviar una solicitud de reembolso.